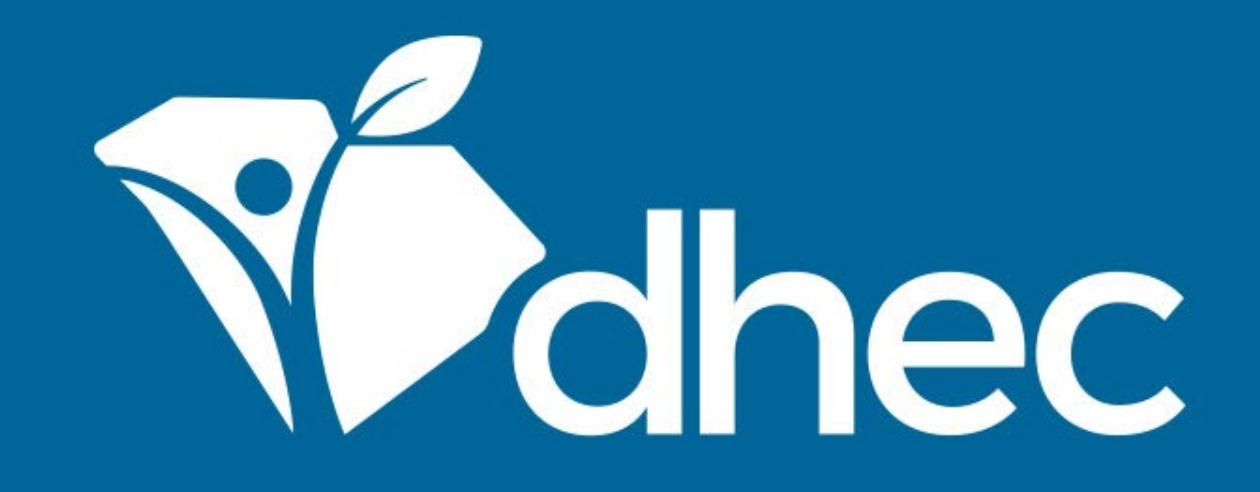

# **Paying Invoices by Mail**

ePermitting

South Carolina Department of Health and Environmental Control Healthy People. Healthy Communities.

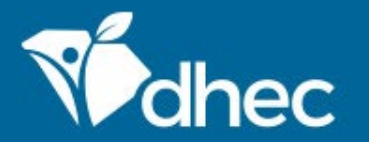

South Carolina Department of Health and Environmental Control Healthy People. Healthy Communities.

## **Course Objective**

The purpose of this training is for users to learn how to retrieve invoices in ePermitting to pay by mail. If you are completing an application that has associated fees, this screen will appear to request the payment. You have the option to satisfy the payment here. If you need to submit the payment at another time, you can exit this screen.

| DHEC Online Services         |                                                                                                    |   |             |  |  |
|------------------------------|----------------------------------------------------------------------------------------------------|---|-------------|--|--|
| Infectio<br>Submission       | Infectious Waste Generator New Registration Form 04/15/2019 Submission HNP-1RYJ-S900Z Revision 1 Form Version 3.14 | ^ |             |  |  |
| sing Info<br>Int             | A confirmation has been emailed to you at <b>fatimahnniles@gmail.com</b> .                                         |   |             |  |  |
| Generator<br>ation (Facility | Payment Required to Complete Submission                                                                            |   |             |  |  |
| us Waste<br>ement Practi     | Submission Fees<br>Fees will be calculated based on minimum weight of allowable waste. \$150.00                    |   | nit         |  |  |
| al 🕕                         | Total Due <b>\$150.00</b>                                                                                          |   | rd.<br>atta |  |  |
| Categories                   | Pay Online Pay by Mail                                                                                             | - | e th<br>orr |  |  |
|                              |                                                                                                    |   |             |  |  |
| & Submit                     | FINALIZE SUBMISSION<br>Submit Form                                                                                 |   |             |  |  |

To pay an annual or application fee for a facility or site, you must be an authorized user. You will need to log in and select the site with the active invoice. Click the 'All' box on the left to see a list of the sites for which you are an authorized user. Select the appropriate site, then select Financials. (Tip: To become an authorized user, see **INVITING ADDITIONAL USERS** training.)

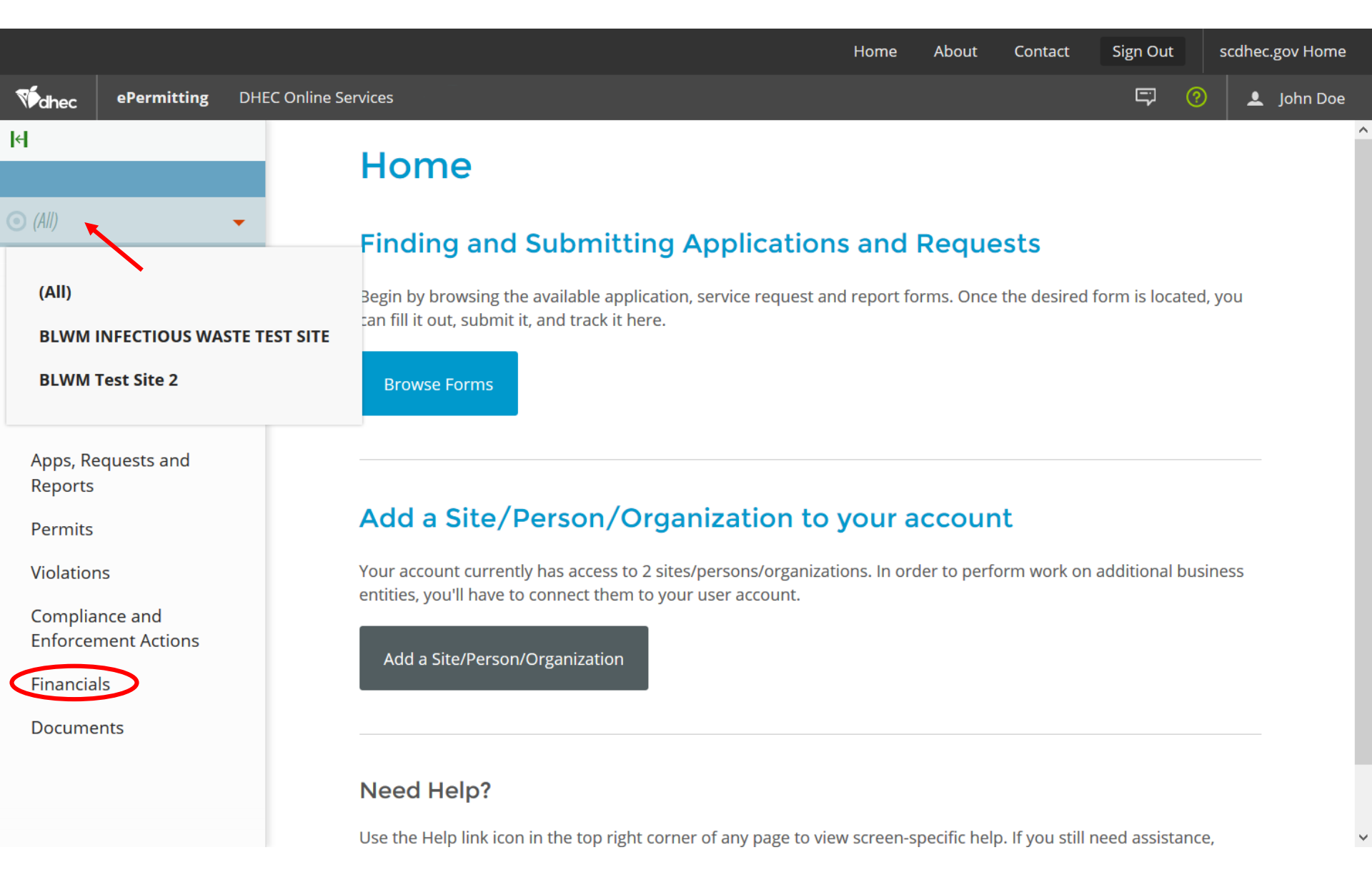

#### This is your Financials List. You will see a listing of all invoices for this site, both paid & unpaid. To select the unpaid invoice click the green 'Open' button to the right.

| Mec                                                                                                    | ePermitting                   | DHEC Onli | ne Services                              |                                                                                                    |                    |            | Ę               | 0.            | 💄 John Doe |
|----------------------------------------------------------------------------------------------------|-------------------------------|-----------|------------------------------------------|----------------------------------------------------------------------------------------------------|--------------------|------------|-----------------|---------------|------------|
| l€¦                                                                                                    |                               | Fir       | ancials List                             |                                                                                                    |                    |            |                 |               |            |
| ◯ (All)                                                                                                    | -                             |           | Relates To 🌲                             | Description                                                                                                    | Reference #        | Date       | Total<br>Amount | Amount<br>Due | \$         |
| Home<br>Dashboard<br>Notification<br>Contacts L<br>Apps, Req<br>Reports<br>Permits<br>Violations<br>Compliand<br>Enforcement<br>Financials |                               |           |                                          |                                                                                                    |                    |            |                 |               |            |
|                                                                                                    | ard<br>ions                   |           | BLWM Test Site<br>2                      | Infectious Waste Generator<br>New Registration Form: Fees<br>will be calculated based on<br>minimum weight of allowable<br>wasteLWM-IW Generator        | HNV-<br>KDMD-474EP | 11/27/2019 | \$150.00        | \$150         | .00 Open   |
|                                                                                                    | quests and                    |           | BLWM Test Site<br>2                      | Infectious Waste Generator<br>New Registration Form: Fees<br>will be calculated based on<br>minimum weight of allowable<br>wasteLWM-IW Generator        | HNV-KB2S-<br>HYP64 | 11/27/2019 | \$150.00        | \$150         | .00 Open   |
|                                                                                                    | ns<br>nce and<br>ment Actions |           | BLWM Test Site<br>2                      | Agricultural Animal Facilities<br>(other than swine) Application<br>(Form D-3580) - New or<br>Expanding: -Agricultural<br>Waste Application Fees        | HNC-KWJX-<br>TFGGE | 03/27/2018 | \$0.00          | \$0           | .00 Open   |
|                                                                                                    | ils<br>nts                    |           | BLWM<br>INFECTIOUS<br>WASTE TEST<br>SITE | Infectious Waste Generator<br>Registration Renewal Form:<br>Fees will be calculated based<br>on minimum weight of<br>allowable wasteLWM-IW<br>Generator | HN9-RT0T-F1R62     | 12/01/2017 | \$0.00          | \$0           | .00 Open   |

### You can also locate your invoice from your dashboard. From the Dashboard screen, click anywhere in the INVOICES box to take you to your Financials List screen. Both paths will lead you to the invoice/payment options.

| Vidhec             | ePermitting   | DHEC Online Services                                                                                         | Ţ  | ?                  | •                      | John Doe |
|--------------------|---------------|----------------------------------------------------------------------------------------------------|----|--------------------|------------------------|----------|
| К                  |               | Priority (13) Upcoming (0) As Needed (0) Draft (13) In Process (2)                                           |    |                    |                        |          |
| SITE               |               |                                                                                                    |    |                    |                        | ,        |
| • BLWM Te          | est Site 2    | + HIGH PRIORITY INVOICES                                                                                     |    |                    |                        |          |
| Home               | _             | BLWM Test Site 2       Application HNB-KTCB-AWMNH — Infectious Waste Generator New Registration Form       2 | ES | <b>\$3(</b><br>TOT | <b>)0.0(</b><br>Al due | )        |
| Dashbo             | bard          | DRAFT This draft was created on 02/14/2018 by Crispulo Isiminger and has not yet been submitted.             | /  |                    |                        |          |
| Notifica           | itions        |                                                                                                    | No | items              |                        |          |
| Details            |               | BLWM Test Site 2 Permit Chapter HNR KTG1 0D42C on IW/G000412 v1 0 Infectious Waste                           |    |                    |                        |          |
| Contact            | ts List       | Generator Registration Renewal Form                                                                          |    |                    |                        |          |
| Apps, R<br>Reports | equests and   | <b>BRAFT</b> This draft was created on 02/14/2018 by Crispulo Isiminger and has not yet been submitted.      |    |                    |                        |          |
| Permits            | 5             | BLWM Test Site 2<br>Application HNC-PEPN-VN3A1 — Infectious Waste Generator New Registration                 |    |                    |                        |          |
| Evaluat            | ions          | Form                                                                                                    |    |                    |                        |          |
| Violatio           | ns            | * DRAFT This draft was created on 03/30/2018 by Michael Sheehan and has not yet been submitted.              |    |                    |                        |          |
| Complia            | ance and      |                                                                                                    |    |                    |                        |          |
| Enforce            | ement Actions | BLWM Test Site 2<br>Application HNC-PER3-XQ4G5 — Infectious Waste Generator New Registration                 |    |                    |                        |          |
| Financia           | als           | Form                                                                                                    |    |                    |                        |          |
| Docum              | ents          | * DRAFT This draft was created on 03/30/2018 by Michael Sheehan and has not yet been submitted.              |    |                    |                        |          |
| Authori            | zed Users     | PLWAI Tort Site 2                                                                                            |    |                    |                        |          |
|                    |               | Application HNC-TBJY-F0PR9 — Infectious Waste Generator New Registration<br>Form                             |    |                    |                        |          |
|                    |               | DRAFT This draft was created on 04/04/2018 by Michael Sheeban and has not vet been                           |    |                    |                        |          |

To pay by mail, from the Financial Details screen, select Pay by Mail to obtain an invoice. This invoice must be printed and sent with your check to the Department's Bureau of Finance.

| Widhec ePermitting DHE                | EC Online Services                                                                                | 🖙 🔞 👤 John Doe                                                                                               |
|---------------------------------------|---------------------------------------------------------------------------------------------------|----------------------------------------------------------------------------------------------------|
| I4                                    | Financial Details < Financials                                                                    | egistration Form: Fees will be calculated based on minimum<br>weight of allowable waste.<br>HNV/ KROS LIVDEA |
| SITE                                  | Details                                                                                           | 11117-102.3-111704                                                                                           |
| • BLWM Test Site 2                    |                                                                                                   | ^                                                                                                    |
| Home                                  | Summary                                                                                           | Charge Status                                                                                                |
| Notifications                         | Total Charges: \$150.00                                                                           | Due                                                                                                    |
| Details                               | Payments, Refunds:     \$0.00       Amount Due:     \$150.00                                      |                                                                                                    |
| Contacts List                         |                                                                                                   | Site                                                                                                    |
| Apps, Requests and<br>Reports         | Charges                                                                                           | BLWM Test Site 2     321 Bully St     Coca Cola, SC 29000                                                    |
| Permits                               |                                                                                                   | Lexington County                                                                                             |
| Evaluations                           | Type 🗘 Date 💌 Amount 💠 Comments 🗘                                                                 |                                                                                                    |
| Violations                            | Infectious Waste<br>Generator New                                                                 |                                                                                                    |
| Compliance and<br>Enforcement Actions | Initial 11/27/2019 \$150.00 Registration Form: Fees will be calculated based on minimum weight of | Submission: HNV-KB25-HYP64                                                                                   |
| Financials                            | allowable waste.                                                                                  |                                                                                                    |
| Documents                             |                                                                                                   |                                                                                                    |
| Authorized Users                      | Payments, Electronic<br>Settlements Pay Online Pay by Mail                                        |                                                                                                    |
|                                       | Type 🗘 Date 💌 Status 🗘 Amount 🗘 Confirmation 🗘                                                    | •                                                                                                    |

This screen will appear with instructions for submitting payment via post. The top portion includes the address to mail in your payment. Below the dotted line includes the payment voucher to mail in with your payment. The voucher includes pertinent information such as the invoice number, when the invoice was created, description and fee amounts. This invoice must be printed and sent with your check to the Department's Bureau of Finance. Please retain a copy of the invoice for your records. Click 'Done' to return to the previous screen.

| R                                     | Financial Details < Financials                                                                                                    |
|---------------------------------------|----------------------------------------------------------------------------------------------------|
| SITE                                  |                                                                                                    |
| ● BLWM Test Site 2 🛛 🗸                |                                                                                                    |
| Home                                  | Pay by Mail   Payment must be received before your submission can be processed                                                          |
| Dashboard                             |                                                                                                    |
| Notifications                         | Mailing Instructions                                                                                                    |
| Details                               | Regular Mail                                                                                                    |
| Contacts List                         | SC DHEC, Bureau of Financial Management<br>PO Box 100103                                                                                |
| Apps, Requests and<br>Reports         | Columbia, SC 29202-3103                                                                                                    |
| Permits                               | Make checks payable to SC DHEC.                                                                                                    |
| Evaluations                           | Please include the below payment voucher with your payment.                                                                             |
| Violations                            |                                                                                                    |
| Compliance and<br>Enforcement Actions | Payment Voucher                                                                                                    |
| Financials                            | Keep a copy of this voucher for your records. You may access this information electronically by clicking on the Financials menu option. |
| Documents                             |                                                                                                    |
| Authorized Users                      | Fee Details                                                                                                    |
|                                       | Invoice Number: HNV-KB2S-HYP64                                                                                                    |
|                                       | Created On: 11/27/2019                                                                                                    |
|                                       | Done Print                                                                                                    |

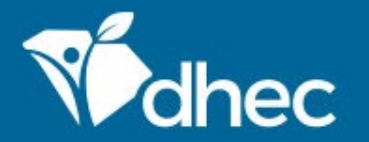

South Carolina Department of Health and Environmental Control Healthy People. Healthy Communities.

# **CONTACT US**

#### ePermittinghelp@dhec.sc.gov

#### **Stay Connected**

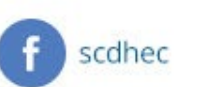

(y) @scdhec

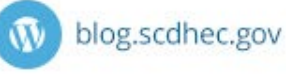

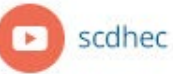

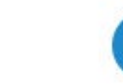

S.C. Department of Health and Environmental Control